## Welcome to the Butwal eBPS:

To start with the eBPS system, the user needs to type the local URL address in the browser. The Local URL address of the Butwal is ebps.butwalmun.gov.np. You can do it as pointed by arrow, below:

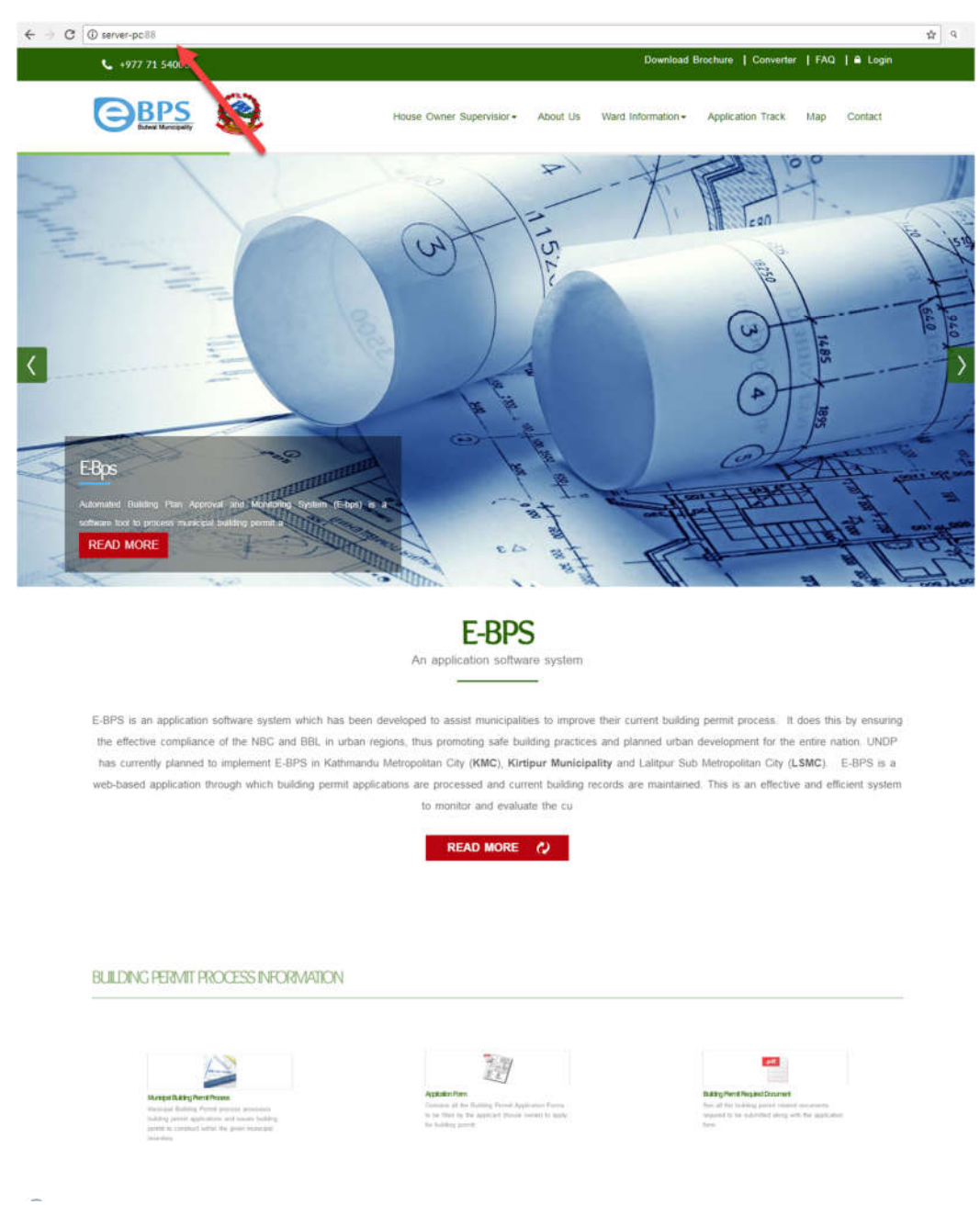

After you enter the URL Address: ebps.kirtipurmun.gov.np, the above page will appear where you have to Login. The login can be done by clicking the Login button highlighted below.

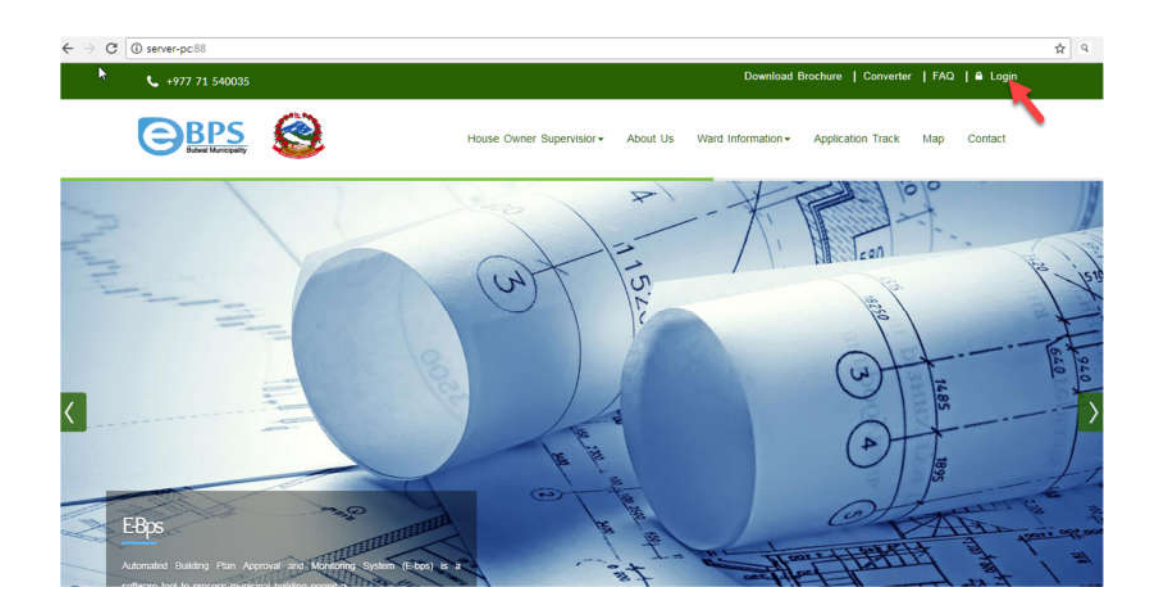

After you click on the Login button. The following page appears:

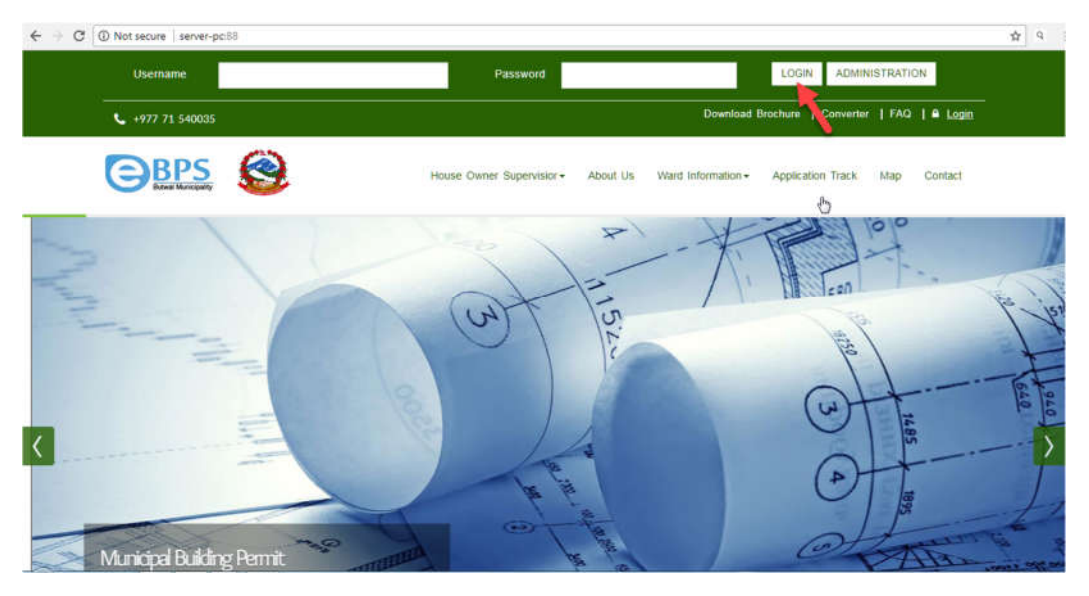

In the above page, the login panel appears where you have to insert the Username and Password. The user name and password should be correct otherwise, the page is redirected to the following page where you have to gain enter the right password and username and sign in.

| e Login 🛛 🛪 📜                                                                                                    |                                                                                               | - 0 |
|----------------------------------------------------------------------------------------------------|-----------------------------------------------------------------------------------------------|-----|
| In the set of the set of the set | gin                                                                                           | ŵ   |
| BPS Authentication Panel                                                                                                    |                                                                                               |     |
|                                                                                                    |                                                                                               |     |
|                                                                                                    |                                                                                               |     |
|                                                                                                    | Sign In                                                                                       |     |
|                                                                                                    | Please re-enter username and password                                                         |     |
|                                                                                                    | The password you entered is incorrect. Please try again (make<br>sure your caps lock is off). |     |
|                                                                                                    | and have reader and                                                                           |     |
|                                                                                                    | Username                                                                                      |     |
|                                                                                                    |                                                                                               |     |
|                                                                                                    | Password                                                                                      |     |
|                                                                                                    |                                                                                               |     |
|                                                                                                    | Sign In                                                                                       |     |
|                                                                                                    |                                                                                               |     |

After signing in, the following page appears:

| Logged in as: 1 Bin | od Shah                   | -                       |                                        |                          | ñ       | HErgish   | हनेपाली | 🔊 Notifi | cations 🚺    | Setting     |
|---------------------|---------------------------|-------------------------|----------------------------------------|--------------------------|---------|-----------|---------|----------|--------------|-------------|
| <b>BBP</b> S        |                           |                         |                                        |                          |         |           |         |          |              |             |
| Greate Applica      | fion Application Report L | et i                    |                                        |                          |         |           |         |          |              |             |
| · FORWARDED         | APPLICATION               |                         |                                        |                          |         |           |         |          |              |             |
| FORWARDED BY        | FORWARDED FROM            | APPLICATION NO          | TRANSACTION TYPE                       | APPLICANT NAME           | APPL    | ICATION D | ATE     | DETAIL   | COMMENT      | ACCEPT      |
| Sainik Raj Singh    | Technical Desk            | T/Resd/071-72/00858     | Application for Vacant Land            | Mrs Meera dahal (thapa)  | 207\$   | 12-01     |         |          | <b>Q</b> (2) | T Accept    |
| Pradip Paudel       | Technical Desk            | T/Resd/072-73/00614     | Application for Vacant Land            | Mr Bharol Pranad Bajgain | 2072    | 10-26     |         | •        | <b>(1)</b>   | Accept      |
| Application No / Na | me                        | n. Application Date To  | I BEARCH                               |                          |         |           |         |          |              | 5 ~         |
| APPLICATION NO      | TRANSACTION TYP           | PE                      | APPLICANT NAME                         | APPLICATION DATE         | FORWARD | EDIT      | DETAIL  | DELETE   | ACTION       | COMMENT     |
| /Resd/072-73/00717  | Application for Vacant La | nd babadevi neupane (   | ghimsie) (बाबादेवी न्योपाने इधिमिरे *) | 2072-11-13               | Revert  |           |         |          | Select -     | <b>(</b> 0) |
| Resd/072-73/00764   | Application for Vacant La | end bhawani giri ( भवनी | Pile )                                 | 2072-11-22               | Revert  |           |         |          | Select =     | <b>(</b> 0) |
| (Resd/072-73/00711  | Application for Vacant La | nd bimata tamang ( विम  | रता तामान्ग)                           | 2072-11-13               | P       |           |         | *        | Select -     | <b>(</b> 0) |
|                     | Application for Vacant La | nd Birrod maharjan ( 🍽  | नोद महर्जन )                           | 2072-12-01               | Revert  |           |         |          | Select -     | <b>(</b> 0) |
| T/Resd/072-73/00802 |                           |                         |                                        |                          |         |           |         |          |              |             |

The above page shows the home page where the pointed arrow shows the full name of the users. And in the same page you have other icons and it is pointed by the arrow below:

| Logged in as: 1 Bi  | tod Shah               |         |                      |                                       |                          | Â         | <b>XX</b> Englist | a 🦹 नेपाली | 🔍 Notifi | ations 🚺     | Setting      |
|---------------------|------------------------|---------|----------------------|---------------------------------------|--------------------------|-----------|-------------------|------------|----------|--------------|--------------|
|                     |                        | tist    |                      |                                       |                          |           |                   |            |          |              |              |
| ✓ FORWARDED         | APPLICATION            |         |                      |                                       |                          |           |                   |            |          |              |              |
| FORWARDED BY        | FORWARDED FROM         | APPLIC  | CATION NO            | TRANSACTION TYPE                      | APPLICANT NAME           | APPL      | ICATION D         | ATE        | DETAIL   | COMMENT      | ACCEPT       |
| Sainik Raj Singh    | Technical Desk         | T/Resd  | 1071-72/00858        | Application for Vacant Land           | Mrs Meera dahal (thapa)  | 2071      | -12-01            |            |          | S (2)        | * Accept     |
| Pradip Paudel       | Technical Desk         | T/Resd  | \$1072-73/00614      | Application for Vacant Land           | Mr Bharat Prasad Bajgain | 2072      | 10-26             |            |          | <b>O</b> (1) | * Accept     |
| Application No / N  | ameApplication Date F  | rom. Ap | plication Date To.   | SEARCH                                |                          |           |                   |            |          |              | 5 ~          |
| APPLICATION NO      | TRANSACTION 1          | TYPE    |                      | APPLICANT NAME                        | APPLICATION DATE         | FORWARD   | EDIT              | DETAIL     | DELETE   | ACTION       | COMMENT      |
| T/Resd/072-73/00717 | Application for Vacant | tLand   | babadevi neupane (j  | ghimice)(बाबादेवी न्यौपाने इधिमिरे *) | 2072-11-13               | Revert    |                   |            | Î        | Select -     | <b>(</b> 0)  |
| T/Resd/072-73/00764 | Application for Vacant | tLand   | bhawani giri ( भवानी | मिरि )                                | 2072-11-22               | Revert    | 5                 |            | Ť.       | Select -     | <b>Q</b> (0) |
| T/Resd/072-73/00711 | Application for Vacant | tLand   | bimala tamang ( विम  | ला तामान्ग)                           | 2072-11-13               | P         | 5                 |            | Û        | Select *     | <b>(</b> 0)  |
| T/Resd/072-73/00802 | Application for Vacant | tLand   | Binod maharjan ( वि- | नोद महर्जन )                          | 2072-12-01               | Revert    | 5                 |            | 1        | Select +     | <b>(</b> 0)  |
|                     |                        | 1220-02 |                      |                                       | SWARD STORM.             | (Carrows) | 1                 | -          | -        |              | 1.88 888.5   |

The above highlighted portion are described as below:

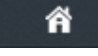

This icon is the home icon which shows the home page.

💥 English 🦹 नेपाली This icon changes the language. The click on the English icon changes the whole page into English and the click on the Nepali icon changes the whole page into Nepali.

**Notifications** 

0 This notification icon shows the messages that the other have sent in your desk. The Notification 0 means you don't have notifications in your desk.

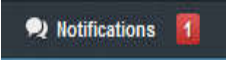

This notification icon shows there is one notifications in your

desk.

Setting

This icon is a setting icon which can be used for logging out of the system or changing the password. Clicking on the setting button, go to change the password, the following page appears and here you have to type old password and new password and change the password:

| Logged in as: 1 Bin | od Shati               |                             |                      |                                      |               |          | HEEngles | । विपाली | 🕫 Rotifi | cations 👖   | Setting      |
|---------------------|------------------------|-----------------------------|----------------------|--------------------------------------|---------------|----------|----------|----------|----------|-------------|--------------|
| GBPS                |                        |                             |                      |                                      |               |          |          |          |          |             |              |
| Groate Applea       | Hos Application Report | Liet                        |                      |                                      |               |          |          |          |          |             |              |
| FORWARDED BY        | FORWARDED FROM         | APPLICATION NO              | TRANSACTION          | User Name                            | HAME          | APPL     | CATION D | ATE      | DETAIL.  | COMMENT     | ACCEPT       |
| Samili Raj Singh    | Technical Desk         | Tiftesd071-72/08658         | Application for N    | binod313                             | anal (thiapa) | 2071     | 12-01    |          |          | <b>(</b> 2) | Access       |
| Pradio Paudal       | Technical Desir        | T/Resd/072-73/00614         | Application for N    | Old Password                         | asad Bajgalo  | 2072     | 10-26    |          |          | (1)         | * Accept     |
| Application No / Na | me. Application Date P | om. Application Date Ta.    | REAMON               | New Password<br>Confirm New Password |               |          |          |          |          |             | 5 4          |
| APPLICATION NO      | TRANSACTION T          | Abt                         | APPLE ANT NAR        |                                      | LATION DATE   | FORSWARD | EDIT     | DETAIL   | DELETE   | ACTION      | COMMENT      |
| T/Read/072-73/00717 | Application for Vacant | Land Babadevi neupane (     | ghimire) ( सासदेती = | ON Close                             | -13           | Rent     | ۵        |          |          | Select      | <b>(</b> 0)  |
| TIResd/072-73/00764 | Application for Vacant | Land bhawani giri ( 1491-îl | मिरि )               | 2072-1                               | -22           | Revert   | 12       | B        | 8        | Select -    | (0)          |
| TiResd/072-73/00711 | Application for Vacant | Land bimala tamang ( Ra     | स्थ सम्पन्ध)         | 2072-1                               | 1-13          | P        |          | <b>1</b> | 12       | Select +    | <b>(</b> 0)  |
| T/Resd/072-73/00802 | Application for Vacant | Land Hinod mahagan ( 19     | नीवः महाजीनः २       | 2072-0                               | 2-01          | Revert   |          |          | 18       | Select +    | <b>S</b> (0) |
| T/Resd/072-73/00854 | Application for Vacant | Land Champha maya ma        | gar (जम्म) माग मग    | 5) 2072-1                            | 1-04          | Revent   |          |          |          | Select -    | S (0)        |
| li                  |                        |                             |                      |                                      |               |          |          |          |          |             |              |
|                     |                        |                             |                      |                                      |               |          |          |          |          |             |              |

## How to create an application?

A designer should create an application, which can be done by clicking the "Create Application " button like in the screenshot below:

| <ul> <li>FORWARDED AF</li> </ul> | PLICATION                 |                         |                                       |                          |         |            |        |        |          |              |
|----------------------------------|---------------------------|-------------------------|---------------------------------------|--------------------------|---------|------------|--------|--------|----------|--------------|
| FORWARDED BY                     | FORWARDED FROM            | APPLICATION NO          | TRANSACTION TYPE                      | APPLICANT NAME           | APP     | LICATION D | ATE    | DETAIL | COMMENT  | ACCEPT       |
| Sainik Raj Singh                 | Technical Desk            | T/Resd/071-72/00858     | Application for Vacant Land           | Mrs Neera dahal (thapa)  | 207     | -12-01     |        |        | S (2)    | * Accept     |
| Pradip Paudel                    | Technical Desk            | T/Resd/072-73/00614     | Application for Vacant Land           | Mr Bharat Prasad Bajgain | 207     | 2-10-26    |        |        | ବି (1)   | P Accept     |
| Application No / Nam             | e Application Date From   | 1. Application Date To. | SEARCH                                |                          |         |            |        |        |          | 5 ~          |
| APPLICATION NO                   | TRANSACTION TYP           | E                       | APPLICANT NAME                        | APPLICATION DATE         | FORWARD | EDIT       | DETAIL | DELETE | ACTION   | COMMEN       |
| T/Resd/072-73/00717              | Application for Vacant La | nd babadevi neupane (   | ghimire)(बाबादेवी न्यौयाने इधिमिरे ग) | 2072-11-13               | Revert  | 5          |        | Î      | Select - | <b>(</b> 0)  |
| T/Resd/072-73/00764              | Application for Vacant La | nd bhawani giri ( भवानी | गिरि )                                | 2072-11-22               | Revert  |            |        | 1      | Select + | <b>(</b> 0)  |
| T/Resd/072-73/00711              | Application for Vacant La | nd bimala tamang ( विम  | ला तामाना)                            | 2072-11-13               | P       |            |        | 1      | Select * | <b>(</b> 0)  |
| T/Resd/072-73/00802              | Application for Vacant La | nd Binod maharjan (बि   | नौद महावीन )                          | 2072-12-01               | Revert  |            |        | 1      | Select - | <b>Q</b> (0) |
| T/Resd/072-73/00654              | Application for Vacant La | nd Champha maya ma      | gar (चम्प्रज) माया मगर)               | 2072-11-04               | Revert  |            |        | Ť      | Select * | S (0)        |

After clicking on the "create application "button, the following page appears:

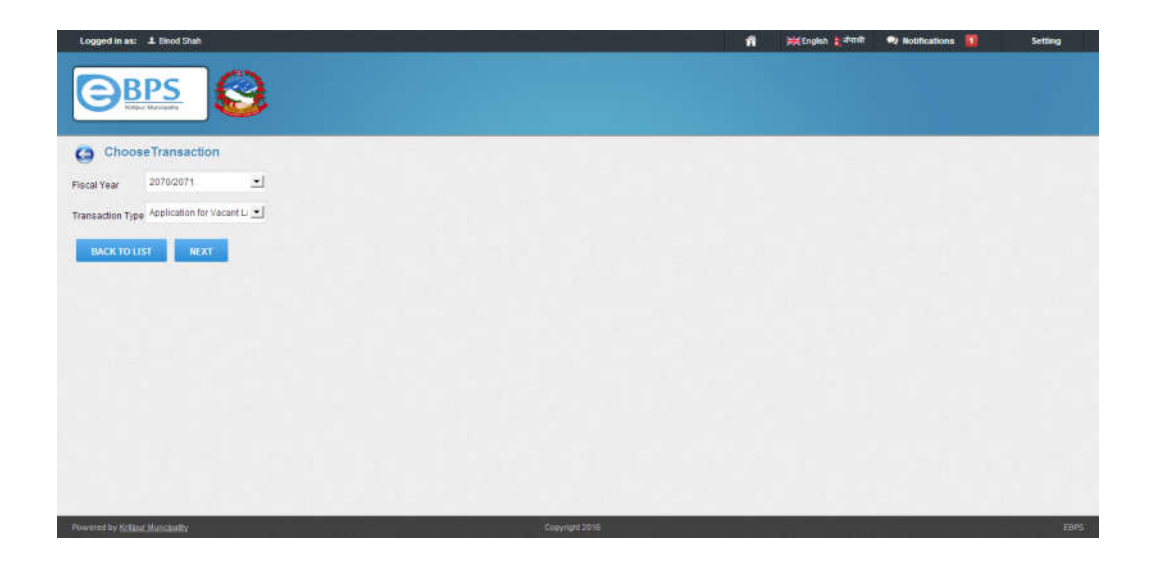

You can select the Fiscal year when the application is to be created from the given dropdown like below:

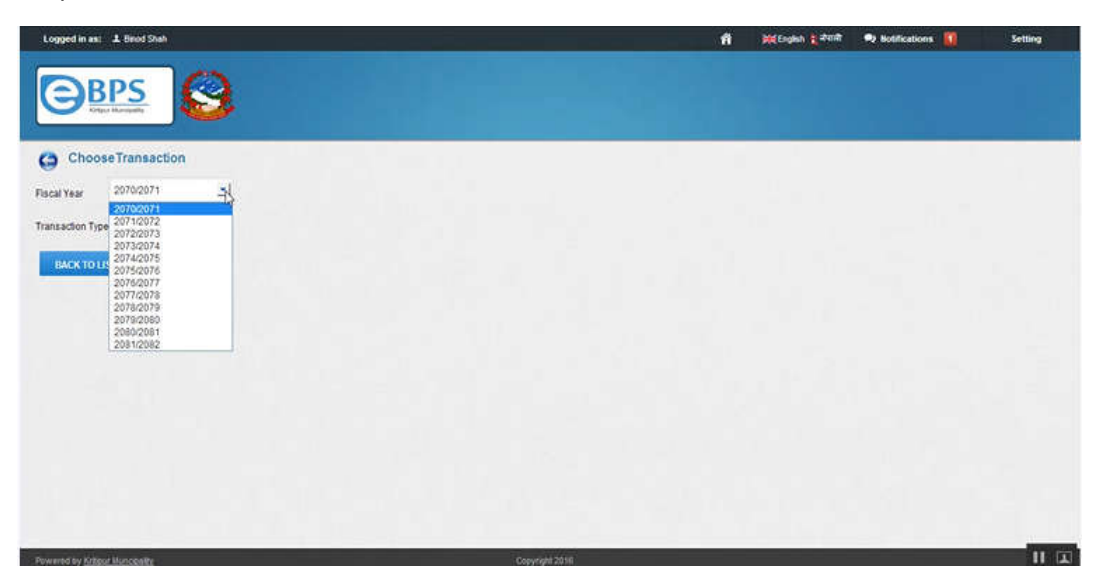

You can select the transaction type whether it is for a vacant land, plinth extension, storey addition and so on from the dropdown like below:

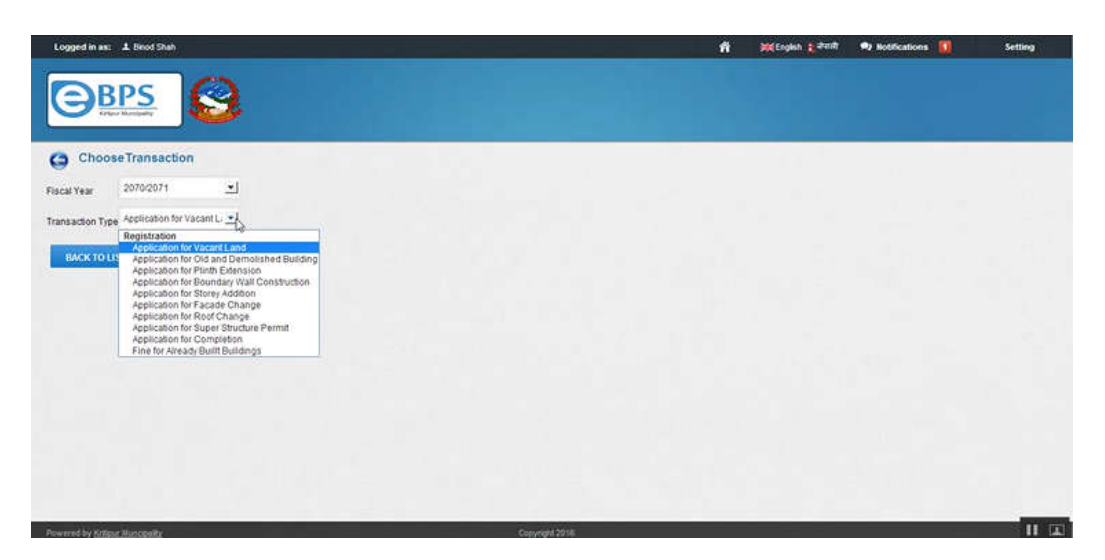

After clicking Create Application button and choosing the transaction type you will be headed towards the next page.

| APPLICANT'S                                                                                   | TYPE                                                                                                    |                              |                 |              |  |
|-----------------------------------------------------------------------------------------------|----------------------------------------------------------------------------------------------------|------------------------------|-----------------|--------------|--|
| Application Date+                                                                             | 2073-04-05                                                                                               | (yyyy-mm-dd)                 | 07/20/2016      | (mm/dd/yyyy) |  |
| Building Purpose                                                                              | Residential                                                                                              | Ķ                            |                 |              |  |
| NBC Class                                                                                     | Commercial<br>Health                                                                                     |                              |                 |              |  |
|                                                                                               | Government and Semi                                                                                      | i-Government                 |                 |              |  |
| APPLICANT'S                                                                                   | DE Assembly Building                                                                                     |                              |                 |              |  |
| Salutation                                                                                    | Hotel<br>Service Delivery and D                                                                          | Distribution Facilities (Hea | th Food Lititu  | 01           |  |
| Applicant Name +                                                                              | Hazaradous Material C<br>Apartment<br>Institution<br>Group Housing                                       | Containment Building         | in, ooo, onky j |              |  |
| Applicant Name +<br>Ward Number                                                               | Hazaradous Material C<br>Apartment<br>Institution<br>Group Housing                                       | Containment Building         | in, coo, cary   |              |  |
| Applicant Name +<br>Ward Number<br>Sabik Ward                                                 | Hazaradous Material C<br>Apartment<br>Institution<br>Group Housing                                       | Containment Building         | ini, ou, ony    | Browse       |  |
| Applicant Name •<br>Ward Number<br>Sabik Ward<br>Sabik Gabisa                                 | Hazaradous Material C<br>Apartment<br>Institution<br>Group Housing                                       | Containment Building         | ini, ou, only   | Browse       |  |
| Applicant Name •<br>Ward Number<br>Sabik Ward<br>Sabik Gabisa<br>Address                      | Hazaradous Material C<br>Apartment<br>Institution<br>Group Housing<br>ਰਿਗਸ                               | Address                      | and occounty)   | Browse       |  |
| Applicant Name •<br>Ward Number<br>Sabik Ward<br>Sabik Gabisa<br>Address<br>House No          | Hazaradous Material C<br>Apartment<br>Institution<br>Group Housing<br>ਹੈਂਗਾਜਾ<br>House No.               | Address                      | and occounty)   | Browse       |  |
| Applicant Name +<br>Ward Number<br>Sabik Ward<br>Sabik Gabisa<br>Address<br>House No<br>Phone | Hazaradous Material C<br>Apartment<br>Institution<br>Group Housing<br>वेगाना<br>House No.<br>Contact No. | Address                      |                 | Browse       |  |

Here, you can see Applicant's Type where you can fill the data of applicants. As you can see in above screenshot. For building purpose you can choose in dropdown menu according to the purpose of land whether the building is built for residential or commercial or health and so on.

| APPLICANT'S       | YPE                                                      |          |                 |              |
|-------------------|----------------------------------------------------------|----------|-----------------|--------------|
| Application Date+ | 2073-04-05                                               | (yyyy-mm | -dd) 07/20/2016 | (mm/dd/yyyy) |
| Building Purpose  | Commercial                                               | ~        |                 |              |
| NBC Class         | Class B Building                                         | ~        |                 |              |
|                   | Class A Building<br>Class B Building<br>Class C Building |          |                 |              |
| APPLICANT'S       | DETAILS                                                  |          |                 |              |
| Salutation        | None                                                     | ~        |                 | 21           |
| Applicant Name •  | निवेवकको नाम                                             | Name in  | English         |              |
| Ward Number       | 1                                                        | ~        |                 |              |
| Sabik Ward        |                                                          |          |                 | Browse       |
| Sabik Gabisa      |                                                          |          |                 |              |
| Address           | ठेगाना                                                   | Address  |                 |              |
| House No          | House No.                                                |          |                 |              |
| Phone             | Contact No.                                              |          |                 |              |
|                   | Fmail Address                                            |          |                 |              |

For choosing the National Building Code class of building whether it is A class or B class or C class building, you can click the dropdown menu to select building class as shown in above screenshot. It is chosen according to the area of building.

| Salutation            | Mrs           | ~ |
|-----------------------|---------------|---|
| Applicant Nacie ·     | सुमित्रा थापा |   |
| Father's Name         | बुबाको नाम    |   |
| Husband's Name        | मैरेन थापा    |   |
| Ward Number           | 4             | ~ |
| Sabik Ward            |               |   |
| Sabik Gabisa          |               |   |
| Address               | कास्कि        |   |
| Applicant Nationality | Nepali        | ¥ |
| Citizenship No        | 494           |   |
| Issue District        | Kaski         | ~ |
| Issue Date(BS)        | 2034-15-02    |   |
| House No              | House No.     |   |
| Phone                 | Contact No.   |   |
| Email                 | Email Address |   |

In this Applicant's Detail, you have to enter the detail information of applicant who is responsible for building purpose. You can fill the data of an applicants with the help of citizenship of an applicant.

| HOUSE OW        | VNER                                              |           |          |           |
|-----------------|---------------------------------------------------|-----------|----------|-----------|
| and Information | House Owner Info                                  | Charkilla |          |           |
| and Owner Typ   | Self                                              |           |          |           |
| ard No          | Power of Attorney<br>Self and Some POA<br>Combine |           |          |           |
| abik Ward       | Guthi<br>Institution                              |           |          |           |
| abik Gabisa     |                                                   |           |          |           |
| ole Name        | टोतकी नाम                                         | Tole Name |          |           |
| LAND IN         | FORMATION                                         |           |          |           |
| Map Sheet No    | Map Sheet No.                                     |           |          |           |
| Land parcel     | Parcel                                            |           |          |           |
| No              |                                                   |           |          |           |
| Area            | Ropani                                            | <15       | <4       | <3.9999   |
|                 | Ropani                                            | Aana      | Paisa    | Daam      |
|                 |                                                   |           | Sq.feet  | Sq.m      |
| Remarks         |                                                   |           | Sq. Feet | Sq. Meter |
| 0.2.004644      |                                                   |           |          |           |
|                 |                                                   |           |          |           |
|                 |                                                   |           |          |           |
| Add More        |                                                   |           |          |           |
| Tetal Area      |                                                   |           |          |           |
| Total Area      | Ropani                                            | Anna      | Paisa    | Deam      |
|                 | Ropani                                            | Anna      | Sq. feet | Sq. Meter |
|                 |                                                   |           | Sq. Feet | Sq. Meter |

After entering the information of applicants slide downward and you can see House Owner. House Owner is divided into three categories i.e Land information, House Owner Info and Charkilla.

Here, you can see the image for land information. Click the dropdown menu as shown in screenshot for choosing the land owner type. And enter all the information of land in land information section with the help of map.

| and Information House Owner and Owner Type Ser fand No E LAND NFOR LAND NFOR                                                                                                    | Info Chandilla | •        |           |  |
|----------------------------------------------------------------------------------------------------|----------------|----------|-----------|--|
| nd Owner Type Set<br>nd No<br>ak Ward S<br>sk Gabiaa S<br>ak Gabiaa S<br>ak Gabi   | Tole Name      | •        |           |  |
| No         I           Ward         2           Gabisa         4           Gabisa         5           LAND INFOR         11           12         13           9 Sheet No         12                                                                                                    | Tole Name      |          |           |  |
| d No 1<br>ik Ward 2<br>ik Ward 3<br>ik Gabias 6<br>ik Gabias 6<br>ik Gabias 7<br>ik Gabias 6<br>ik Gabias 7<br>ik Gabias 7<br>i | Tole Name      |          |           |  |
| sik Ward 2<br>3ik Gabisa 5<br>5 Name 9<br>2 LAND INFOR 11<br>12<br>13<br>15 Sheet No Map 14<br>14                                                                                                    | Tole Name      |          |           |  |
| bik Gabisa<br>e Name<br>g LAND INFOR 11<br>12<br>13<br>14p Sheet No Map 14                                                                                                    | Tole Name      |          |           |  |
| LAND INFOR                                                                                                    | Tole Name      |          |           |  |
| ap Sheet No Map 14                                                                                                    | 1/2            |          |           |  |
| LAND INFOR                                                                                                    |                |          |           |  |
| lap Sheet No Hap 14                                                                                                    |                |          |           |  |
| 115                                                                                                    |                |          |           |  |
| Part 16                                                                                                    |                |          |           |  |
| 18                                                                                                    |                |          |           |  |
| 40 20                                                                                                    | ~              |          |           |  |
| Area                                                                                                    | <15            | <4       | <3,9999   |  |
| Ropani                                                                                                    | Aana           | Paisa    | Daam      |  |
|                                                                                                    |                | Sq.feet  | Sq.m      |  |
| emarks                                                                                                    |                | Sq. Feet | Sq. Meter |  |

And for ward number you can select with the help of dropdown menu as shown in above screenshot.

|                 | 1000             |           |           |           |  |  |
|-----------------|------------------|-----------|-----------|-----------|--|--|
| and Information | House Owner Info | Charkilla |           |           |  |  |
| Land Owner Type | Set              | *         |           |           |  |  |
|                 | in.              |           |           |           |  |  |
| Vard No         |                  |           |           |           |  |  |
| Sabik Ward      |                  |           |           |           |  |  |
| Sabik Gabisa    |                  |           |           |           |  |  |
| Tolo Namo       | टोतको नाम        | Tole Name |           |           |  |  |
| tore Name       |                  |           |           |           |  |  |
| LAND INF        | FORMATION        |           |           |           |  |  |
| Man Short No    | Map Sheet No.    |           |           |           |  |  |
| and a set to    |                  |           |           |           |  |  |
| Land parcel     | Parcel           |           |           |           |  |  |
| No              |                  |           |           |           |  |  |
| Area            | Fonsoi           | <15       | <b>44</b> | < 3.9999  |  |  |
| R               | Ropani           | Aana      | Paisa     | Daam      |  |  |
|                 |                  |           | Sq.feet   | Sq.m      |  |  |
|                 |                  |           | Sq. Feet  | Sq. Meter |  |  |
|                 |                  |           |           |           |  |  |

After entering all the data and information of a land, you can see Add More button. So if you want to add the more information of a land with its map sheet number and other information.

| HOUSE OW        | NER              | -         |                      |                        |   |  |  |
|-----------------|------------------|-----------|----------------------|------------------------|---|--|--|
| and Information | House Owner Info | Charkilla |                      |                        |   |  |  |
| Land Owner Type | ser              | ~         |                      |                        |   |  |  |
| Ward No         | 8                | v         |                      |                        |   |  |  |
| Sabik Ward      |                  |           |                      |                        |   |  |  |
| Sabik Gabisa    |                  |           |                      |                        |   |  |  |
| Tole Name       | रोतको गाम        | Tole Name |                      |                        |   |  |  |
| LAND INF        | FORMATION        |           |                      |                        |   |  |  |
| Map Sheet No    | Map Sheet No.    |           |                      |                        |   |  |  |
| Land parcel     | Parcel           |           |                      |                        |   |  |  |
| No              |                  |           |                      |                        |   |  |  |
| Area            | Ropani           | <15       | <4                   | <3.9999                |   |  |  |
|                 | Ropani           | Aana      | Paisa<br>Sq.feet     | Sq.m                   |   |  |  |
| Remarks         |                  |           | Sq. Fjeet            | Sq. Meter              |   |  |  |
|                 |                  |           |                      |                        |   |  |  |
|                 |                  |           |                      |                        |   |  |  |
| Add More        |                  |           |                      |                        |   |  |  |
| Total Area      | Reserve          | A         | Delas                | Dec. 10                | 1 |  |  |
|                 | Ropani           | Anna      | paisa                | Daam                   |   |  |  |
|                 |                  |           | Sq. feet<br>Sq. Feet | Sq. Heter<br>Sq. Meter |   |  |  |

Now entering all the information of land then click on **House Owner Info** to enter the data or information of house owner. If the applicant and house owner is same person then you don't need to fill again but if applicant and house owner is different then you need to enter the data or information of house owner from its citizenship.

| ▼ HOUSE OWNER         |                           |                          |                      |   |  |    |      |
|-----------------------|---------------------------|--------------------------|----------------------|---|--|----|------|
| Land Information      | House Owner Info Char     | rkilla                   |                      |   |  |    |      |
| Salutation            | Ma                        |                          |                      |   |  |    |      |
| Name                  | सुमिना धापा               | Sumitra Thapa            | 2                    |   |  |    |      |
| Father's Name         | बुबाको जम                 | Father's Name            |                      |   |  |    |      |
| Husband's Name        | भेरेन थाया                | Bhairen Thapa            |                      |   |  |    |      |
| Applicant Nationality | Nepali                    |                          | Browse               |   |  |    |      |
| Citizenship No        | 494                       |                          |                      |   |  |    |      |
| Issue District        | Kaski                     |                          |                      |   |  |    | alcu |
| Issue Date(BS)        | 2034-15-02                |                          |                      |   |  |    | ator |
| Tole                  | वासि                      | Kaski                    |                      |   |  |    |      |
| Ward Number           | 4                         |                          |                      |   |  |    |      |
| Phone                 | click here t              |                          |                      |   |  |    |      |
| Email                 | remove the d              | Jata                     |                      |   |  |    |      |
| Remove                |                           |                          |                      |   |  |    |      |
| Add More              | click h                   | ere to add<br>ouse owner |                      |   |  | 14 |      |
| ▼ DESIGNER            | info                      | ormation                 |                      |   |  |    |      |
| Is Consulting Firm    | Designer's Municipality F | Registration Number      | Designer's Council 1 | 0 |  |    |      |
| Designer              | None                      | ]                        |                      |   |  |    |      |

After entering the information of house owner you can see the **Remove** and **Add More** button. If you want to add more owner of the house then click on Add more and if you want to delete the house owner information then click on Remove button.

| ind Information    | House Owner Info Cha | killa         |        |  |
|--------------------|----------------------|---------------|--------|--|
|                    | U.                   |               |        |  |
| alutation          | Nrs 🗸                |               |        |  |
| ame                | सुमित्रा धापा        | Sumitra Thapa | 2      |  |
| ther's Name        | सुबाको न्डम          | Father's Name |        |  |
| aband's Name       | भेरेन धाया           | Bhairen Thapa |        |  |
| licant Nationality | Nepali 🗸             | ]             | Browse |  |
| tenship No         | 494                  |               |        |  |
| e District         | Kaski 🗸              |               |        |  |
| Date(BS)           | 2034-15-02           |               |        |  |
|                    | কাহিচ                | Kaski         |        |  |
| Number             | 4                    |               |        |  |
| 10                 | PhoneNo              |               |        |  |
| il.                | Email                |               |        |  |
| nove               |                      |               |        |  |
| i More             |                      |               |        |  |
| DESIGNER           |                      |               |        |  |
|                    |                      |               |        |  |

Now, click on **Charkilla** for the detail direction of the land.

| Information HouseOnerine Consults  Information HouseOnerine Consults  Information Hous | HOUSE OWNE      | R                                      |             |   |  |  |  |
|----------------------------------------------------------------------------------------------------|-----------------|----------------------------------------|-------------|---|--|--|--|
| tion to be a set of the set of the set of th | and Information | House Owner Info                       | Charkilla   |   |  |  |  |
| alion keese keese  |                 |                                        |             |   |  |  |  |
| shope Type       Ref         A Name       Ref         shope Type       Ref         al Sebada       Ref         al Sebada       Ref         dard Sebada (m)       Ref         j Wath       Ref         a Sebada       Ref         j Wath       Ref         source       Image: Type         a Sebada       Sebada         j Wath       Sebada         a Sebada       Sebada         a Sebada       Sebada                                                                                                    | irection        | East                                   | Side Right  | ~ |  |  |  |
| d Name       Roder Esta         al Sebada       Rader Sebada (m)         dad Sebada       Rader Sebada (m)         d Wath       Rader Sebada (m)         d Wath       Rader Sebada (m)         swada       Sead Wath (m)         d Wath       Rader Sebada (m)         swada       Sead Wath (m)         swada       Sead Wath (m)         swada       Sead Wath (m)         swada       Sead Wath (m)         swada       Sead Wath (m)         swada       Sead Wath (m)         swada       Sead Wath (m)         swada       Sead Wath (m)         swada       Sead Wath (m)         swada       Sead Wath (m)         swada       Sead Wath (m)         swada       Sead Wath (m)         swada       Sead Wath (m)         swada       Sead Wath (m)         swada       Sead Sebaca (m)         swada       Sead Sebaca (m)         swada       Sead Sebaca (m)         swada       Sead Sebaca (m)         swada       Sead Sebaca (m)                                                                                                    | andscape Type   | East<br>South                          |             |   |  |  |  |
| ei Könin       werk könin         al Sebakat       Ånari Settank (m)         dad Settank       Sandbard Settank (m)         t Windh       Sandbard Settank (m)         t Windh       Sandbard Settank (m)         t Windh       Sandbard Settank (m)         t Windh       Sandbard Settank (m)         t Name       Sandbard Settank (m)         sinch       Sandbard Settank (m)         sinch       Sandbard                                                                                                    | d Name          | North_East<br>East_South<br>South West | Road Name   |   |  |  |  |
| ai Satisation (m)       data (status (m))       data (status (m))       ai Satisation (m)       data (status (m))       ai Wath       kow (with) (m)       out       out       out       out       ai Satisation (m)       ai Satisation (m)       ai Satisation (m)       ai Satisation (m)       ai Satisation (m)       ai Satisation (m)       bin (m)       ai Satisation (m)       bin (m)                                                                                                    | roel (Kitta)    | West_North                             |             |   |  |  |  |
| dada Sebada         Randed Sebbak (m)           4 Widh         Read Widhl(m)           over         Read Widhl(m)           over         Read Widhl(m)           over         Read Widhl(m)           over         Read Widhl(m)           over         Read Widhl(m)           over         Read Widhl(m)           over         Read Widhl(m)           over         Read Widhl(m)           over         Read Widhl(m)           over         Read Widhl(m)           over         Read Widhl(m)           over         Read Widhl(m)           over         Read Widhl(m)           over         Read Widhl(m)                                                                                                    | ual Setback     | Actual SetBack (m)                     |             |   |  |  |  |
| Wath         Read Wath (m)           State         Made (wath) (m)           State         Made (wath) (m)           State         Sale (wath) (m)           State         Sale (wath) (m)           State         Sale (wath) (m)           State         Sale (wath) (m)           State         Sale (wath) (m)           State         Sale (wath) (m)           State         Sale (wath) (m)                                                                                                    | indard Setback  | Standard Setback (m)                   |             |   |  |  |  |
| Source       State     Name       State     State       State     State       State     State       State     State       State     State       State     State       State     State       State     State       State     State                                                                                                    | ad Width        | Road Width (m)                         |             |   |  |  |  |
| vers         v         side         u           trape Type         Road         v           trape Type         Road         v           trape Type         Road         v           trape Type         Road         v           trape Type         Road         Road           trape Type         Road         Road           trape Type         Road         Road           trape Type         Road         Road           trape Type         Road         Road                                                                                                    | emove           |                                        |             |   |  |  |  |
| Accept Type     Res     V       J Name     Extra Mining     Rood Mining       al Kethal     Farcel     Accept Settack (m)       al Setback     Rood Settack (m)     Image: Settack (m)       i Width     Rood Width (m)     Image: Settack (m)                                                                                                    | ection          | West                                   | Y Side Left | ~ |  |  |  |
| A Name     Rosel Hama     Rosel Hama       al Kottal     Farcet       al Sebbak     Achael Sebbak (m)       Standard Sebbak (akon)       1 Woth     Rosel Woth (m)                                                                                                    | ndscape Type    | Road                                   | *           |   |  |  |  |
| el Kötta) Parcet<br>al Setback Achael Setback (m)<br>dard Setback Setback (m)<br>1 Width Rad Width (m)                                                                                                    | ad Name         | सडकको लम                               | Road Name   |   |  |  |  |
| al Setback Actual Setteack (m)<br>dard Setback Setteack (m)<br>1 Width Read Width (m)                                                                                                    | roel (Kitta)    | Parcel                                 |             |   |  |  |  |
| dard Setback     Sandard Setback (m)       4 Width     Road Width (m)                                                                                                    | tual Setback    | Actual Setback (m)                     |             |   |  |  |  |
| S Width Road Width (m)                                                                                                    | indard Setback  | Standard Setback (m)                   |             |   |  |  |  |
|                                                                                                    | ad Width        | Road Width (m)                         |             |   |  |  |  |
|                                                                                                    |                 |                                        |             |   |  |  |  |

| HOUSE OWNE                                                                                  | R                                                                                       |                            |          |      |      |
|---------------------------------------------------------------------------------------------|-----------------------------------------------------------------------------------------|----------------------------|----------|------|------|
| and Information                                                                             | House Owner Info                                                                        | Charkilla                  |          |      |      |
| action                                                                                      | East_South                                                                              | V Side Right               | <b></b>  |      |      |
| iscape Type                                                                                 | Road                                                                                    | V Back<br>Left             | 1        |      |      |
| Name                                                                                        | राउकको नाम                                                                              | Road Name                  |          |      |      |
| el (Kitta)                                                                                  | Parcel                                                                                  |                            |          |      |      |
| al Setback                                                                                  | Actual SetBack (m)                                                                      |                            |          |      |      |
| dard Setback                                                                                | Standard Setback (m)                                                                    |                            |          |      |      |
|                                                                                             |                                                                                         |                            |          |      |      |
| ad Width                                                                                    | Road Width (m)                                                                          |                            |          |      |      |
| d Width                                                                                     | Road Width (m)                                                                          |                            |          |      |      |
| Width<br>ove                                                                                | Road Width (m)                                                                          | ¥ Side L≞ft                | <b>v</b> |      | <br> |
| Width<br>ove<br>tion<br>scape Type                                                          | Road Width (m)<br>West<br>Road                                                          | ♥ Side Left                | •        | <br> | <br> |
| t Width<br>ove<br>tion<br>scape Type<br>Name                                                | Road Width (m)<br>West<br>Road<br>মতরার্থন                                              | V Side Left<br>V Road Name | ×        | <br> |      |
| d Width<br>iove<br>ction<br>Iscape Type<br>3 Name<br>al (Kitta)                             | Road Width (m)<br>West<br>Road<br>মত্রেজরী গাম<br>Parcel                                | V Side Laft<br>V Road Name | ×        | <br> | <br> |
| Width<br>we<br>ion<br>kcepe Type<br>Name<br>I (Kitta)<br>I Setback                          | Reed Width (m) West Roed Roed Roed Roed Roed Roed Roed Roed                             | V Side Laft V Road Name    | ×        |      |      |
| i Width<br>ove<br>tion<br>Iscepe Type<br>I Name<br>el (Kitta)<br>al Setback<br>dard Setback | Read Width (m) West Read Wood Read Wassel Parcel Adual SetLeck (m) Standard SetLeck (m) | Side Laft Read Name        | ×        |      |      |

|                                                                                                    |                                                                                                    | HOUSE OWNER      | R                                         |               |  |
|----------------------------------------------------------------------------------------------------|----------------------------------------------------------------------------------------------------|------------------|-------------------------------------------|---------------|--|
|                                                                                                    |                                                                                                    | Land Information | House Owner Info Cha                      | IIIa          |  |
| under meine         immediation         immediation                                                                                                    |                                                                                                    | Direction        | East_South                                | Side Left V   |  |
|                                                                                                    |                                                                                                    | Landscape Type   | Road                                      |               |  |
| Minute Minute   Minute Minute   Minute <t< th=""><th></th><th>Road Name</th><th>Road<br/>Main Road</th><th>5 Alaski Nama</th><th></th></t<>                                                                                                    |                                                                                                    | Road Name        | Road<br>Main Road                         | 5 Alaski Nama |  |
|                                                                                                    |                                                                                                    | Parcel (Kitta)   | Main Road(with dead end)<br>House<br>Land |               |  |
| Name of a set of a set of a                                                                                                    | Name Mark         Name         Name                                                                                                    | Actual Sotback   | School<br>Temple<br>Party Palace          |               |  |
|                                                                                                    |                                                                                                    |                  | Boundry wall<br>Chok<br>Poort             |               |  |
| Ray Wood Ray Wood   Boass end   Boass end <td< th=""><th>Rak Wang     Rome     Rome     Rome     Rome     Rome     Rome     Rome     Rome     Rome     Rome     Rome     Rome     Rome     Rome     Rome     Rome     Rome     Rome     Rome     Rome     Rome     Rome     Rome     Rome     Rome     Rome     Rome        Rome        Rome                                                                                                    <th>Standard Setback</th><th>River<br/>Rajkulo</th><th></th><th></th></th></td<>                                                                                                    | Rak Wang     Rome     Rome     Rome     Rome     Rome     Rome     Rome     Rome     Rome     Rome     Rome     Rome     Rome     Rome     Rome     Rome     Rome     Rome     Rome     Rome     Rome     Rome     Rome     Rome     Rome     Rome     Rome        Rome        Rome <th>Standard Setback</th> <th>River<br/>Rajkulo</th> <th></th> <th></th>                                                                                                    | Standard Setback | River<br>Rajkulo                          |               |  |
|                                                                                                    | Rene         Decemine field of a a a a a a a a a a a a a a a a a a                                                                                                    | Road Width       | Public Land<br>College<br>Gumba           |               |  |
| Decision Note   Landaces Type Note   Read Note Note   Read Not                                                                                                    | Decision Note   using y Note   Reat less Note   Reat less                                                                                                    | Remove           |                                           |               |  |
| Landary Type Not   Rate None Rate None   Rate None Rate None<                                                                                                    | Leedage Type Ken V<br>Hata Skan V<br>Feed Wat A<br>Skan Skan V<br>Skan Skan V | Direction        | West                                      | Side unt V    |  |
| Razi Name       Madi Name         Pacel (Nith)       Name         Anal Backall       Revel Status(n)         Razi Name       Name Notes         Razi Name       Name Notes         Razi Name Notes       Name Notes         Razi Name Notes       Name Notes <th>Rate Name Notities (Notities (Notties (Notities (Notitie</th> <th>Landscape Type</th> <th>Road</th> <th></th> <th></th> | Rate Name Notities (Notities (Notties (Notities (Notitie                                                                                                    | Landscape Type   | Road                                      |               |  |
| Pared Knill Kei   Atal Basea Kei Kai Kai Kai Kai Kai Kai Kai Kai Kai Ka                                                                                                    | Peed Kids Kei   Alad Staks Keike (n)   Stakse Keike (n) Keike (n)   Read Keike (n) Keike (n)   Read Keike (n) Keike (n)                                                                                                    | Road Name        | सडकको नम                                  | Rod Name      |  |
| Acad Stack         Mark Stack           Stack Stack         Mark Stack           Acad Stack         Mark Stack           Acad Stack         Mark Stack           Stack Stack         Mark Stack           Stack Stack         Mark Stack     <                                                                                                    | Anal State                                                                                                    | Parcel (Kitta)   | Parcel                                    |               |  |
| Sanda Salad         Sanda (n')           Red Wink         Vel Win (n')           Red Wink         Vel Win (n')                                                                                                    | Sandar Jaca <pre></pre>                                                                                                    | Actual Setback   | Actual Setback (m)                        |               |  |
| Rack Yook       Media Yook         Broken       Media Yook         Diversion       Media Yook         Laksson Yook       Media Yook         Rack Name       Media Yook         Atal Statesa       Media Yook         Atal Statesa       Media Yook         Rack Name       Media Yook         Rack Name       Media Yook <th>Read Wind Ket Wind (n)</th> <th>Standard Setback</th> <th>Standard Setback (m)</th> <th></th> <th></th>                                                                                                    | Read Wind Ket Wind (n)                                                                                                    | Standard Setback | Standard Setback (m)                      |               |  |
| Resc     Direction     Birdin   Birdin </th <th>Baron     Baron        Baron                                                                      <th>Road Width</th><th>Road Width (m)</th><th></th><th></th></th>                                                                                                    | Baron     Baron        Baron <th>Road Width</th> <th>Road Width (m)</th> <th></th> <th></th>                                                                                                    | Road Width       | Road Width (m)                            |               |  |
| Direction       Non       Y       Sign       Y         Lockscope Type       Test       Y       Sign       Y         Read Name       Test Test       Sign Name       Sign Name       Sign Name         Anala Sebase       Test       Sign Name       Sign Name       Sign Name         Read Name       Test Name       Sign Name       Sign Name       Sign Name         Read Name       Test Name       Sign Name       Sign Name       Sign Name         Read Name       Sign Name       Sign Name       Sign Name       Sign Name       Sign Name         Read Name       Sign Name       Sign Name       Sign Name       Sign Name       Sign Name       Sign Name       Sign Name         Read Name       Sign Name       Sign Nam       Sign Name       Sign Name                                                                                                    | Direction         web         y         stat         y           Laddcape Type         Kes         W         Kes         Kes <t< th=""><th>Remove</th><th></th><th></th><th></th></t<>                                                                                                    | Remove           |                                           |               |  |
| Landsape Type Ref   Read Name Testi Name   Passi Kita Feed   Atual Sebat Feeder Setate (m)   Read Name Read Name   Decision Read Name   Read Name Setai Name   Passi Kita Setai Name   Read Name Setai Name   Read Name Setai Name   Passi Kita Setai Name   Passi Kita Setai Name   Read Name Setai Name   Passi Kita Setai Name   Passi Kita Setai Name   Read Name Setai Name   Read Name Setai Name   Passi Kita Setai Name   Read Name Setai Name   Passi Kita Setai Setai Name   Read Name Setai Setai Name   Read Name Setai Setai Name   Read Setai Name Setai Setai Name   Read Name<                                                                                                    | Landsage Type Ref   Red Name Territoria   Predi Kital Red Name   Atala Seda Reder Setan (m)   Standad Reder Setan (m)   Redo Red Name                                                                                                    | Direction        | North                                     | Side Front V  |  |
| Rad Name       Institute         Parel       Katal Statak (m)         Stata Statak (m)       Red Statak (m)         Rad Wath       Red Wath (m)         Brene       Institute         Direction       Such III Statak (m)         Rad Name       Feel         Indexper Type       Red         Rad Name       Feel         Artual Statak (m)       Feel         Rad Name       Feel         Rad Name       Feel Name         Rad Name       Feel Name         Rad Name       Feel Name     <                                                                                                    | Real Name Statistic   Parcel Farcel   Actual Selbask (m)   Standard Selbask (m)   Read With (m)                                                                                                    | Landscape Type   | Road                                      |               |  |
| Parcel   Acual Setback   Actar Setback (m)   Sandard Setback (m)   Rade Woldh   Radow   Brence   Direction   Sach   Rade Name   Fared   Rade Name   Fared Name   Fared Name   <                                                                                                    | Parel   Actal Status   Actal Status   Status Status   Rest Vation   Rest Vation   Status Status   Status Status   Status Status   Rest Vation   Status Status   Rest Vation   Status Status   Rest Vation   Status Status   Rest Vation   Rest Vation   Rest Vation   Rest Vation                                                                                                    | Road Name        | सहकको नम                                  | Road Name     |  |
| Actual Statiski (m)   Standard Statiski (m)   Randard Statiski (m)   Rand Width (m)   Renove   Direction   Rand Name   Table Statiski (m)   Rand Name   Table Statiski (m)   Rand Name   Table Statiski (m)   Parcel Kitta)   Faresi   Actual Statiski (m)   Standard Statiski (m)   Rand Width (m)                                                                                                    | Actual Settack (m) Senderd Settack (m) Read With (m)  Remove  Recove  Recove  Recove  Recove  Recove  Recove  Recove  Recove  Recove  Recove Recove R                                                                                                    | Parcel (Kitta)   | Parcel                                    |               |  |
| Standard Setback   Read Width   Read Width   Readows   Direction   Setback   Read   Read   Read   Read   Read   Read   Read   Read   Read   Read   Read   Read   Read   Read   Read   Read   Read   Read   Read   Read   Read   Read   Read   Read   Read   Read   Read                                                                                                    | Sandard Setback (m)<br>Read Width (m)<br>Remove<br>Read Wath (m)<br>Read Wath (m)<br>Read Wath (m)<br>Read Wath (m)<br>Read Wath (m)<br>Read Wath (m)<br>Read Wath (m)<br>Read Wath (m)<br>Read Wath (m)<br>Read Wath (m)<br>Read Wath (m)<br>Remove<br>Read Wath (m)<br>Remove                                                                                                    | Actual Setback   | Actual Setback (m)                        |               |  |
| Read Width       Read Width (m)         Benove       Sector (m)         Dired Kot       Read Name         Read Name       Read Name         Parcel Kotta)       Face         Actual Sattask       Read Sattask (m)         Standard Sattask (m)       Read Width (m)         Read Width       Read Width (m)         Remove       Remove                                                                                                    | Read Widh Read Widh (n)     Benove     Direction     Sexbb     Read     Read <th>Standard Setback</th> <th>Standard Setback <math display="inline">\langle m \rangle</math></th> <th></th> <th></th>                                                                                                    | Standard Setback | Standard Setback $\langle m \rangle$      |               |  |
| Renove       Direction     Sude     V       Landscape Type     Red     V       Road Name     V     Red Name       Parcel Kotta     Farcel       Actual Settaex (m)     V       Standard Settaex (m)     V       Road Woth     Red Widh (m)                                                                                                    | Benove     Direction     Stackspe Type     Read     Read     Rea                                                                                                    | Road Width       | Road Width (m)                            |               |  |
| Direction Such Side Side Side Side Side Side Side Side                                                                                                    | Direction Such Side Side Side Side Side Side Side Side                                                                                                    | Remove           |                                           |               |  |
| Landscape Type Read Ver Road Name Read Name Re                                                                                                    | Landscape Type Red   Road Name Extraiting   Parcel Kottasi Farcel   Adual Setback Sandard Setback (m)   Standard Setback Sandard Setback (m)   Road Worth Facel Worth (m)                                                                                                    | Direction        | South                                     | Side Back V   |  |
| Read Name Intel Intel In                                                                                                    | Read Name India India In                                                                                                    | Landscape Type   | Road                                      | Ν             |  |
| Parcel (Kits)     Fareel       Actual Settada     Actual Settada (m)       Standard Settada (m)     Read Width (m)       Read Width (m)     Read Width (m)                                                                                                    | Parcel     Fanel       Actual Settada     Actual Settada (m)       Standard Settada (m)     Read Wath       Read Wath     Read Wath (m)                                                                                                    | Road Name        | सडकवी नम                                  | Rod Name.     |  |
| Adual Sebbak     Adual Sebbak (m)       Standard Sebbak (m)     Standard Sebbak (m)       Read Width (m)     Read Width (m)       Remove     Adual Sebbak (m)                                                                                                    | Actual Settead     Add/a/ Settead (m)       Standard Settead (m)       Read Width (m)       Read Width (m)    Remove  Remove  Remove  Remove  Remove  Remove  Remove Remove Remov                                                                                                    | Parcel (Kitta)   | Parcel                                    |               |  |
| Standard Sebaci (m)       Road Width (m)       Read Width (m)       Remove                                                                                                    | Standard Sebana Senders Sebana (m) Read Width (m) Remove Add More Laboratory                                                                                                    | Actual Setback   | Actual Setback (m)                        |               |  |
| Read Width Read Width (m) Remove Add More                                                                                                    | Read Width Read Width (m) Remove Add More                                                                                                    | Standard Setback | Standard Setback (m)                      |               |  |
| Remove Add More                                                                                                    | Remove Add More                                                                                                    | Road Width       | Road Width (m)                            |               |  |
| Add More                                                                                                    |                                                                                                    | Remove           |                                           |               |  |
|                                                                                                    |                                                                                                    | Add More         |                                           |               |  |
|                                                                                                    | EXECUTOLIST EXE                                                                                                    |                  |                                           |               |  |
|                                                                                                    | BACKTOLIST BAYE                                                                                                    | - BEAKOUER       |                                           |               |  |

After entering all the data and information click on **Save** button to save the data and if you want to go back in previous page click on **Back To List** button.

The other desk usually forwards the application in your desk if you in case forget to enter some crucial information such like: enter design data and so on. The outlined region below shows where your incoming files are stored. As you zoom in there, you can see who forwarded you the file, forwarded desk, application number, transaction type, application data, details, comments etc.

| G Bernerenser     | Son Apphodion Report                       | Let                   |                             |                                                      |            | -          |        |        |                    | -      |  |
|-------------------|--------------------------------------------|-----------------------|-----------------------------|------------------------------------------------------|------------|------------|--------|--------|--------------------|--------|--|
| FORWARDED A       | FORWARDED FROM                             | APPLICATION NO        | TRANSACTION TYPE            | APPLICANT NAME                                       | APPLE      | ATTON DA   | ATE    | DE     | COMMENT            | ACCEPT |  |
| Sainik Raj Singh  | Technical Desk                             | T/Resd/071-72/00858   | Application for Vacant Land | Mrs Meera dahal (Ihapa)                              | 2071-12-01 |            |        | E      | <b>Q</b> (2)       | Accept |  |
| Pradip Paudel     | Technical Desk                             | T/Resd/072-73/00614   | Application for Vacant Land | Application for Vacant Land Mr Bharat Prasad Baidain |            | 2072-10-25 |        |        | (1)                | Accept |  |
| APPLICATION NO    | TRANSACTION TO<br>Application for Vacant I | AND babadevi neupane  | APPLICANT NAME              | APPLICATION DATE                                     | FORWARD    | EDIT       | DETAIL | DELETE | ACTION<br>Select * | COMME  |  |
| APPLICATION NO    | TRANSACTION TO                             | (PE                   | APPLICANT NAME              | APPLICATION DATE                                     | FORWARD    | EDIT       | DETAIL | DELETE | ACTION             | COMMEN |  |
| Rese072-7300764   | Annication for Vacant I                    | and bhawari mi i term | र्क स्वाप्तिः ।             | 9072.11.92                                           | Round      | 15         | 100    |        | Galact -           | 6 m    |  |
| Resd/072-73/00711 | Application for Vacant                     | and bimsis tamang (R  | Barrier (Heartown )         | 2072-11-13                                           | P          |            |        | 3      | Select +           | S (0)  |  |
| Resd/072-73/00802 | Application for Vacant I                   | and Binod maharjan (1 | हिसोट महत्तेल )             | 2072-12-01                                           | Revert     |            |        | 1      | Select +           | S (0)  |  |
|                   | Annication for Vacual I                    | and Chamoha maya m    | uscar ( सम्प्रा समय )       | 2072-11-04                                           | Revert     | 15         | (III)  |        | Salart +           | 8 10   |  |

What can you do to the incoming forwarded files?

You can see the details of the application by clicking on "Details" button.

As above in the screenshot, you can see comments made to the application by clicking on the "Comment" button.

Firstly to perform any actions on the application, you are required to accept the application by clicking on the "Accept" button which is also depicted in the above screenshot.

For an example, I am accepting the files of applicant Mrs Meera dahal.

Click on the button "accept" like below:

| O BOULDER         | The state of the second second |                     |                                            |                                                    |         |            |        |        |                  |             |  |
|-------------------|--------------------------------|---------------------|--------------------------------------------|----------------------------------------------------|---------|------------|--------|--------|------------------|-------------|--|
| FORWARDED         | APPLICATION<br>FORWARDED FROM  | APPI ICATION NO     | TRANSACTION TYPE                           | APPI ICANT NAME                                    | APPI 9  | CATION D   | ATE    | DETAIL | COMMENT          | ACCENT      |  |
| Sainik Raj Singh  | Technical Desk                 | T/Resd/071-72/0085  | 8 Application for Vacant Land              | Application for Vacant Land Mrs Meera dahai (hapa) |         | 2071-12-01 |        |        | S (2)            | Accept      |  |
| Prodip Paudol     | Technical Desit                | T/Read/072-73/0061  | Application for Vacant Land                | Mr Bharat Prasad Bajgain                           | 2072-   | 2072-10-26 |        |        | (t)              | Accept      |  |
| APPLICATION NO    | TRANSACTION TO                 | PE babaded pair     | APPLICANT NAME                             | APPLICATION DATE                                   | FORWARD | EDIT       | DETAIL | DELETE | ACTION<br>Salact | COMME       |  |
| APPLICATION NO    | TRANSACTION TO                 | (PE                 | APPLICANT NAME                             | APPLICATION DATE                                   | FORWARD | EDIT       | DETÀIL | DELETE | ACTION           | COMME       |  |
|                   | - Approximited and a second    |                     | bane (bunden) ( and an and a statistic ( ) | A014-11-10                                         | Prevent |            |        |        | Contract of the  |             |  |
| Resd072-73/90764  | Application for Vacarit        | Land bhawani giri ( | entire i                                   | 2072-11-22                                         | Revert  |            |        |        | Select *         | <i>S</i> (1 |  |
| Resd/072-73/00711 | Application for Vacanit        | and bimala tamar    | og ( विकास: (सकारण)                        | 2072-11-13                                         | P       |            | -      | a      | Select -         | 8 1         |  |
| Resd/072-73/00802 | Application for Vacant L       | and Blood maharj    | an ( विसोद: महजेम: )                       | 2072-12-01                                         | Revert  | 1          |        | 自      | Select -         | S (1        |  |
| Resd072-73/00654  | Application for Vacant L       | and Champha ma      | ya magar ( प्रम्यताः सम्पतः )              | 2072-11-04                                         | Revert  |            |        |        | Select +         | 8 11        |  |

After the applicants file is accepted, the file disappears from the "forwarded application panel". Now wonder where the file is gone? You can now search for the file which you accepted at the down side i.e. the downside panel .You can see it below:

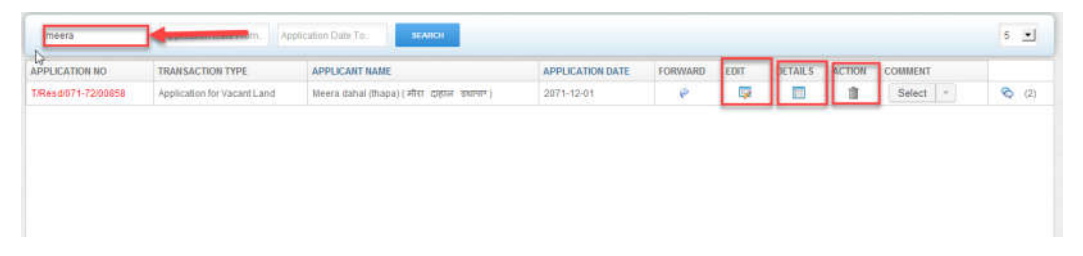

Here you can see the accepted file comes in the down panel like above. You can also "Edit", see the details by clicking on "Details" and Delete the application by "details" icon.